## Web端如何新增船舶设备(单个新增、批量导出 导入)(文档)

用户登录互海通Web端,依次点击"船舶管理-设备清单",在设备清单界面选择具体船舶后,可点击"新增"或"导入"的操作方式对船舶设备进行增加。

说明: (1)当需要单个增加设备时,可参考《1、点击"新增"》; (2)当需要批量增加设备时,可 参考《2、点击"导入"》。

| <b>《</b> 》 互海科技 |               |                                       |                   |                                          |         | 工作台 (12750)              | 船舶AIS 资讯 | 发现   |      |                | 切换系统▼ 🗘 💱 中文▼ | · (2) 🕕 🕫 |
|-----------------|---------------|---------------------------------------|-------------------|------------------------------------------|---------|--------------------------|----------|------|------|----------------|---------------|-----------|
| 全部菜单 🕀          |               | 设备清单 3、点                              | 击 "新 <sup>i</sup> | 缯"或"导入"的                                 | 操作方式对船舶 | 自设备进行新增                  |          |      |      |                |               |           |
| 19 公告管理         | 18            | 2、选择具体船舶                              |                   | 1                                        |         |                          |          |      |      |                |               |           |
| 10 智能石板         | >             | <b>う</b> 頃写 <b>へ</b>                  | 新增                | 日本 日本 日本 日本 日本 日本 日本 日本 日本 日本 日本 日本 日本 日 | 制       |                          |          |      |      |                | 设备所属          | T: II     |
| - 10 ARABIES    | ~             | □□□□□□□□□□□□□□□□□□□□□□□□□□□□□□□□□□□□□ | #                 | 设备名称                                     | 子系统     | 设备编号                     | 设备型号     | 设备等级 | 设备厂商 | 出厂日期           | 设备类型 ▼        | 操作        |
| 船舶信息            |               | ▲ 集装預曲 1 吨 11                         | 11                | 空压机                                      | 空气系统    | AS-0000-000-014AS-<br>00 |          |      |      | 2022-01-01     | 普通            | 编辑 删除     |
| 证书管理            | $\rightarrow$ | 三海8号<br>液化气能<br>                      | 12                | 空气系统                                     | 空气系统    | AS-0000-000-015          |          |      |      |                | 普通            | 编辑 删除     |
| 技术文件            |               |                                       | 13                | 空气系统                                     | 空气系统    | AS-0000-000-015111<br>11 |          |      |      |                | 普通            | 编辑 删除     |
| 设督清单            | →1,           | 依次点击"船舶管理-设备清单                        | <sup>#</sup> 14   | 启动空气系统                                   | 启动空气系统  | AS-0100-000-001          |          |      |      |                | 普通            | 编辑 删除     |
| 船舶检验            |               | 之 互海3号   数位                           | 15                | 启动空气系统                                   | 启动空气系统  | AS-0100-000-002          | 0182     | All  |      | 2016-10-02     | 关键性           | 编辑 册除     |
| 走期检验            |               | 🔊 互海二号                                | 16                | 启动空气系统                                   | 启动空气系统  | AS-0100-000-003          |          |      |      |                |               | 编辑 删除     |
| A 前员管理          | >             | 第136月11日   6730 11日   12月1            | 17                | 启动空气管系                                   | 启动空气系统  | AS-0101-000-001          |          |      |      |                | 普通            | 编辑 删除     |
| 品员费用            | >             |                                       | 18                | 启动空气管系                                   | 启动空气系统  | AS-0101-000-002          |          |      |      |                | 普通            | 編辑 删除     |
| ♪ 招聘管理          | >             |                                       | 19                | 启动空气管路                                   | 启动空气系统  | AS-0101-148-001          |          |      |      |                | 关键性           | 编辑 册除     |
| ▮ 維护保养          | >             |                                       | 20                | 启动空气管路                                   | 启动空气系统  | AS-0101-148-002          | 自定义设备型号  |      |      |                |               | 编辑 删除     |
| ₽ 编修管理          | >             |                                       |                   |                                          |         |                          |          |      |      | 518条 10条/页 🖌 < | 1 2 3 52      | > 跳至 2 页  |

1、点击"新增"

点击"新增",再次点击具体设备右侧的"+"进入船舶设备新增界面,在该界面根据需要修改设备 编号、设备名称,填写设备厂商、设备型号、设备等级,以及是否上传附件等操作后,点击右下角 的"确定"即设备添加成功。

| -               |      |    |                |           |          |        |        |                          |          |      |      |              |          |      |              | -    |
|-----------------|------|----|----------------|-----------|----------|--------|--------|--------------------------|----------|------|------|--------------|----------|------|--------------|------|
| <b>6</b>        | 海科技  |    |                |           |          |        |        | 工作台 (12750)              | 船舶AIS 资讯 | 发现   |      |              | 切换系统 👻 🧳 |      | 0            | 9 养星 |
| 全部菜             | (単 🕀 |    | 设备清单           | 3、点击      | ;"新增     | u      |        |                          |          |      |      |              |          |      |              |      |
| Ⅲ 公告            | 皆管理  | 18 |                |           | <u> </u> |        |        |                          |          |      |      |              |          |      |              |      |
| <b>60 1</b> 200 | 括板   | -> | 请填写            | Q         | 新増       | 与入 与出  | 船舶复制   |                          |          |      |      |              |          | 设备所属 |              | F II |
| 🕹 nga           | 暗理   | ~  | <b>三</b> 五海一号  |           | #        | 设备名称   | 子系统    | 设备编号                     | 设备型号     | 设备等级 | 设备厂商 | 出厂日期         | 设备类型 🔻   |      | 操作           |      |
| 8               | 時相信息 |    | 集装稿的 1 時       | s) 11     | 11       | 空压机    | 空气系统   | AS-0000-000-014AS-<br>00 |          |      |      | 2022-01-01   | 普通       |      | 编辑 册陶        | ¢    |
| ŭ               | 正书管理 | >  | A 互海8号<br>液化气质 |           | 12       | 空气系统   | 空气系统   | AS-0000-000-015          |          |      |      |              | 普通       |      | 编辑(册段        | ¢    |
| В               | 支术文件 |    | 互海7号           |           | 13       | 空气系统   | 空气系统   | AS-0000-000-015111<br>11 |          |      |      |              | 普通       |      | 编辑 删除        | \$.  |
| Ŷ               | 设备清单 |    |                |           | 14       | 启动空气系统 | 启动空气系统 | AS-0100-000-001          |          |      |      |              | 普通       |      | 编辑(册段        | \$   |
| 8               | 的船检验 |    | 之 互海3号<br>取 位  |           | 15       | 启动空气系统 | 启动空气系统 | AS-0100-000-002          | 0182     | A级   | 100  | 2016-10-02   | 关键性      |      | 编辑 册陶        |      |
| 12              | 定期检验 |    | 🔎 互海二号         |           | 16       | 启动空气系统 | 启动空气系统 | AS-0100-000-003          |          |      |      |              |          |      | 编辑 删除        | \$   |
| ட ம             | 6世理  | >  | 無被和約   673     | 0 吨   近治  | 17       | 启动空气管系 | 启动空气系统 | AS-0101-000-001          |          |      |      |              | 普通       |      | 编辑 删除        | \$   |
| <b>1</b> MR     | 员费用  | >  |                |           | 18       | 启动空气管系 | 启动空气系统 | AS-0101-000-002          |          |      |      |              | 普通       |      | 编辑 册段        | \$   |
| ₽. 招明           | 時管理  | >  |                |           | 19       | 启动空气管路 | 启动空气系统 | AS-0101-148-001          |          |      |      |              | 关键性      |      | 编辑 册段        |      |
| <b>1</b> 483    | P保养  | >  |                |           | 20       | 启动空气管路 | 启动空气系统 | AS-0101-148-002          | 自定义设备型号  |      |      |              |          |      | 编辑 删除        | \$   |
|                 | 8世理  | >  |                |           |          |        |        |                          |          |      |      | 519 & 10&/E  |          | 52   | <b>8</b> 125 | 2 0  |
| <b>命</b> 库有     | 7台環  |    |                |           |          |        |        |                          |          |      |      | 516 # 10#//2 |          |      | - m±         | 2 34 |
| ₩ ##            | 的管理  |    |                |           |          |        |        |                          |          |      |      |              |          |      |              |      |
| <b>T</b> 665    | 白服务  |    |                |           |          |        |        |                          |          |      |      |              |          |      |              |      |
| 日期              | 1世理  |    | 船舶数量:5艘        | □ 隐藏已停用船舶 |          |        |        |                          |          |      |      |              |          |      |              |      |
| 12 預算           | 9管理  |    |                |           |          |        |        |                          |          |      |      |              |          |      |              |      |

|    |             |           | 互海一号设备清单 |        | 4、点击具体设备右                | i侧的"+" 🛛 😣 |
|----|-------------|-----------|----------|--------|--------------------------|------------|
|    |             |           |          | 调选择主系统 | ♥ 请选择子系统 ♥ 请选择设备组 ♥ 设备名称 | **         |
| #  | CWBT 设备编号   | CWBT 设备名称 | 设备组      | 子系统    | 主系统                      | 操作         |
| 1  | AS-0000-000 | 空气系统      | 空气系统     | 空气泵统   | 空气系统                     | <b>±</b>   |
| 2  | AS-0100-000 | 启动空气系统    | 启动空气系统   | 启动空气系统 | 空气系统                     | +          |
| 3  | AS-0101-000 | 启动空气管系    | 启动空气管系   | 启动空气系统 | 空气系统                     | +          |
| 4  | AS-0101-078 | 启动空气附件    | 启动空气管系   | 启动空气系统 | 空气系统                     | +          |
| 5  | AS-0101-148 | 启动空气管路    | 启动空气管系   | 启动空气系统 | 空气系统                     | +          |
| 6  | AS-0101-149 | 启动空气阀件    | 启动空气管系   | 启动空气系统 | 空气系统                     | +          |
| 7  | AS-0101-150 | 启动空气滤器    | 启动空气管系   | 启动空气系统 | 空气系统                     | +          |
| 8  | AS-0102-000 | 主空压机组     | 主空压机组    | 启动空气系统 | 空气系统                     | +          |
| 9  | AS-0102-075 | 主空压机离合器   | 主空压机组    | 启动空气系统 | 空气系统                     | +          |
| 10 | AS-0102-141 | 主空压机自带泵   | 主空压机组    | 启动空气系统 | 空气系统                     | +          |

3636条 10条页 🖌 < 🚺 2 3 .... 364 > 跳至1 页

| 主系统: 空气系统       | <b>子系统:</b> 启动空气系统 | 设备组: 启动空气系统 |
|-----------------|--------------------|-------------|
| 设备编号 *          | 设备名称*              | 设备厂商        |
| AS-0100-000-004 | 启动空气系统             | 请填写         |
| 设备型号            | 设备等级               | 设计图号        |
| 请填写             | 请填写                | 请填写         |
| 出厂日期            | 出厂编号               | 设备类型        |
| 请选择             | 请填写                | 请选择 🖌 🖌     |
| 备注              |                    |             |
| 请填写             |                    |             |
|                 |                    |             |
| 上传              |                    |             |
| 1               |                    |             |

| 已添加设 | 备列表    |        |                 |      |      |            |      |
|------|--------|--------|-----------------|------|------|------------|------|
| #    | 子系统    | 设备名称   | 设备编号            | 设备厂商 | 设备型号 | 出厂日期       | 设备等级 |
| 1    | 启动空气系统 | 启动空气系统 | AS-0100-000-003 |      |      |            |      |
| 2    | 启动空气系统 | 启动空气系统 | AS-0100-000-002 |      | 0182 | 2016-10-02 | A级   |
| 3    | 启动空气系统 | 启动空气系统 | AS-0100-000-001 |      |      |            |      |
|      |        |        |                 |      |      |            |      |

5、根据需要修改设备编号、设备名称,填写设备厂商、设备型号、设备等级,以及是否上传附件等操作

| 6、 | 点击 | "确定" |    |  |
|----|----|------|----|--|
|    |    | 确定   | 取消 |  |

2、点击"导入"

点击"导出",再次点击"下载"即《\*\*\*的设备清单》表格下载成功,在该表格里面填写船名、设备编号、设备名称(带\*必填),根据需要填写设备型号、设备等级、设备图号等信息后"保存"。随 后在设备清单界面点击"导入",再次点击"选择导入文件"即导入完成。

X

| <b>《</b> 》 互海科技     |    | © Q                     |     |          |        | 工作台 (12750)              | 船舶AIS 资讯 | 发现   |      |                 | 切換系统 - 🎝 🕄 中 | 文• ② 🌒 养星  |
|---------------------|----|-------------------------|-----|----------|--------|--------------------------|----------|------|------|-----------------|--------------|------------|
| 全部菜单 🕣              |    | 设备清单                    |     | 3、点击"导出" |        |                          |          |      |      |                 |              |            |
| Ⅲ 公告管理              | 18 |                         |     |          |        |                          |          |      |      |                 |              |            |
| <b>Ld</b> 智能看板      | >  | 请填写                     | Q 新 | 第二日本     | 沿船复制   |                          |          |      |      |                 | 设备所属         | T II       |
| ↓ 船舶管理              | ~  | 互海─号                    | #   | 设备名称     | 子系统    | 设备编号                     | 设备型号     | 设备等级 | 设备厂商 | 出厂日期            | 设备类型 ▼       | 操作         |
| 船舶信息                |    | 11   94 1   28/04/95/36 | 11  | 空压机      | 空气系统   | AS-0000-000-014AS-<br>00 |          |      |      | 2022-01-01      | 蕭通           | 编辑 删除      |
| 证书管理                | >  | 至海8号<br>液化气服            | 12  | 空气系统     | 空气系统   | AS-0000-000-015          |          |      |      |                 | 普通           | 编辑 册除      |
| 技术文件                | _  | — 互海7号                  | 13  | 空气系统     | 空气系统   | AS-0000-000-015111<br>11 |          |      |      |                 | 普通           | 編輯 删除      |
| 设备清单                |    | RUM                     | 14  | 启动空气系统   | 启动空气系统 | AS-0100-000-001          |          |      |      |                 | 普通           | 編輯 删除      |
| <u>此即检验</u><br>故语并来 |    | A 互演3号<br>総統            | 15  | 启动空气系统   | 启动空气系统 | AS-0100-000-002          | 0182     | A级   |      | 2016-10-02      | 关键性          | 編輯  删除     |
| 定期检验                |    | 🔎 互海二号                  | 16  | 启动空气系统   | 启动空气系统 | AS-0100-000-003          |          |      |      |                 |              | 編組 創除      |
| A 船员管理              | >  |                         | 17  | 启动空气管系   | 启动空气系统 | AS-0101-000-001          |          |      |      |                 | 普通           | 编辑 删除      |
| □ 船员费用              | >  |                         | 18  | 启动空气管系   | 启动空气系统 | AS-0101-000-002          |          |      |      |                 | 普通           | 編輯 删除      |
| Ⅰ 招聘管理              | >  |                         | 19  | 启动空气管路   | 启动空气系统 | AS-0101-148-001          |          |      |      |                 | 关键性          | 编辑 删除      |
| 1 维护保养              | >  |                         | 20  | 启动空气管路   | 启动空气系统 | AS-0101-148-002          | 自定义设备型号  |      |      |                 |              | 編輯 删除      |
| ♪ 维修管理              | >  |                         |     |          |        |                          |          |      |      | 519 年 10年雨 11   |              | × ## 2 m   |
| ▲ 库存管理              |    |                         |     |          |        |                          |          |      |      | 9 10 3K 103K0 V |              | - == Z _ ∪ |

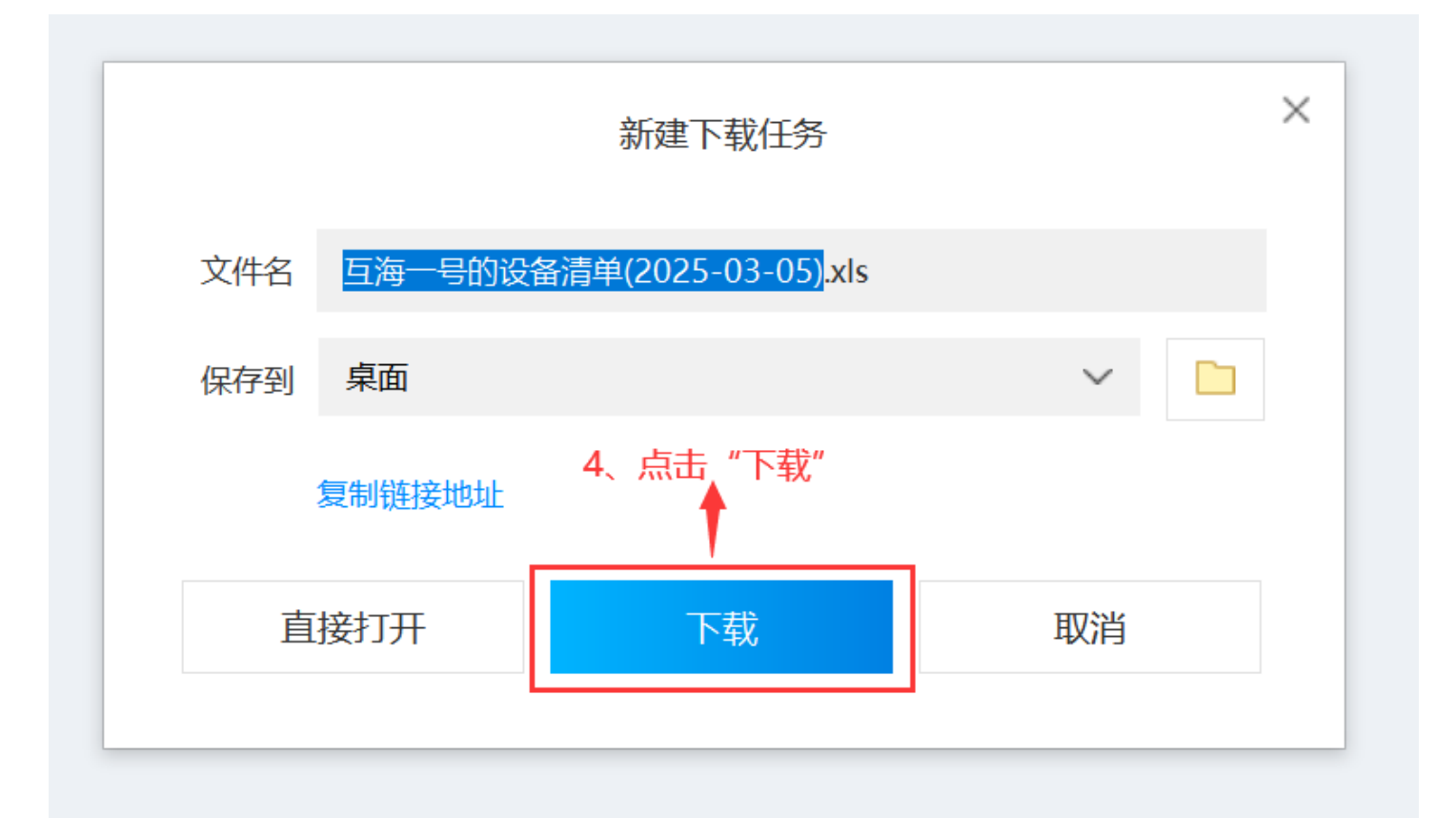

| 字号 | 船名*   | 设备编号* | 设备名称*   | 设备型号       | 设备等级   | 设计图号      | 设备厂商    | 出厂编号      | 出厂日期      | 备注  | 设备类型 |
|----|-------|-------|---------|------------|--------|-----------|---------|-----------|-----------|-----|------|
|    |       |       |         |            |        |           |         |           |           |     |      |
|    |       |       |         |            |        |           |         |           |           |     |      |
|    | 5 埴写顧 | 哈名 必  | 合编号     | - 设备       | 名称(    | ,<br>带*心埴 | 1)根     | 据雲更       | 直写设备      | 출판목 |      |
|    | 设备等级  | 出名    | 图 号 等 ( | (1)<br>「自后 | "保友"   | , CA 10   | e) / IA | //HIUJSC- | 54 J 64 F |     |      |
|    | KH44  |       |         |            | LINN . | 0         |         |           |           |     |      |
|    |       |       |         |            |        |           |         |           |           |     |      |
|    |       |       |         |            |        |           |         |           |           |     |      |
|    |       |       |         |            |        |           |         |           |           |     |      |
|    |       |       |         |            |        |           |         |           |           |     |      |
|    |       |       |         |            |        |           |         |           |           |     |      |
|    |       |       |         |            |        |           |         |           |           |     |      |

| e       | 互海科技         | ŧ  | ତ                                        |      |    |                 |                       | 工作台 (12750)              | 船舶 |
|---------|--------------|----|------------------------------------------|------|----|-----------------|-----------------------|--------------------------|----|
| 全       | 部菜单 ⊕        |    | 设备清单                                     |      |    |                 |                       |                          |    |
|         | 公告管理         | 18 |                                          | _    | _  |                 | 6、点击"导入               |                          |    |
| CoO     | 智能石板         |    |                                          | Q    | 新增 | 9 <b>7</b> 90 8 | 836.00 <sup>(1)</sup> |                          | -> |
| Ĵ       | 船舶管理         |    | 互海→号                                     |      | #  | 设备各称            | 子系统                   | 设备编号                     |    |
|         | 俗的信息         |    | 10 10 10 10 10 10 10 10 10 10 10 10 10 1 |      | 11 | 空压机             | 空气系统                  | AS-0000-000-014AS<br>00  |    |
|         | 证书管理         |    | 至3冊8号<br>液化气油                            |      | 12 | 空气系统            | 空气系统                  | AS-0000-000-015          |    |
|         | 技术文件         |    | 三 三海7号                                   |      | 13 | 空气系统            | 空气系统                  | AS-0000-000-015111<br>11 |    |
|         | 设督清单         |    | TRAJAK                                   |      | 14 | 启动空气系统          | 启动空气系统                | AS-0100-000-001          |    |
|         |              |    | ▲ 互海3号<br>款金                             |      | 15 | 启动空气系统          | 启动空气系统                | AS-0100-000-002          | 01 |
|         | 故障共享<br>定期检验 |    | 「百海二号                                    |      | 16 | 启动空气系统          | 启动空气系统                | AS-0100-000-003          |    |
| ۵       | 船员管理         |    |                                          |      | 17 | 启动空气管系          | 启动空气系统                | AS-0101-000-001          |    |
|         | 船员费用         |    |                                          |      | 18 | 启动空气管系          | 启动空气系统                | AS-0101-000-002          |    |
| Q       | 招聘管理         |    |                                          |      | 19 | 启动空气管路          | 启动空气系统                | AS-0101-148-001          |    |
| T       | 维护保养         |    |                                          |      | 20 | 启动空气管路          | 启动空气系统                | AS-0101-148-002          | 自治 |
| ß       | 维修管理         |    |                                          |      |    |                 |                       |                          |    |
| <b></b> | 库存管理         |    |                                          |      |    |                 |                       |                          |    |
| ∀       | 采购管理         |    |                                          |      |    |                 |                       |                          |    |
| T       | 船舶服务         |    |                                          |      |    |                 |                       |                          |    |
| 8       | 费用管理         |    | 船舶数量:5 艘 🗌 除藏已                           | 停用船舶 |    |                 |                       |                          |    |
|         | 预算管理         |    |                                          |      |    |                 |                       |                          |    |

船舶设备导入

可以通过导出功能获得导入模板

透霧→文件 → 7、点击"选择导入文件"

| 操作日 | 志                       |      |                     |                     |    |     | 刷新 🕄 |
|-----|-------------------------|------|---------------------|---------------------|----|-----|------|
| 序号  | 导入时间                    | 导入状态 | 开始处理时间              | 处理结束时间              | 附件 | 操作人 | 攝作   |
| 1   | 2022-10-28 17:38:3<br>0 | 完成   | 2022-10-28 17:38:30 | 2022-10-28 17:38:31 | 8  |     | 查看详情 |
| 2   | 2022-10-28 17:36:4<br>2 | 完成   | 2022-10-28 17:36:42 | 2022-10-28 17:36:54 | 8  |     | 查看详情 |
| 3   | 2022-10-28 16:52:3<br>3 | 完成   | 2022-10-28 16:52:33 | 2022-10-28 16:52:33 | 8  |     | 查看详情 |
| 4   | 2022-10-28 16:49:1<br>6 | 完成   | 2022-10-28 16:49:16 | 2022-10-28 16:49:16 | 8  |     | 查看详情 |
| 5   | 2022-10-28 16:48:4<br>6 | 完成   | 2022-10-28 16:48:46 | 2022-10-28 16:48:46 | 8  |     | 查看详情 |
|     |                         |      |                     |                     |    |     |      |

5条 10条/页 ✔

 $\bigotimes$